Siemens PLM Software

Greater China Technical Tips & News Hot Line:800-810-1970

2021-9-3

#### Siemens PLM Software 技術技巧及新聞

歡迎流覽《Siemens PLM Software 技術技巧及新聞》,希望它能成為 Siemens PLM Software 技術支援團隊將 Siemens PLM Software 最新產品更新、技術技巧及新聞傳遞給用戶的一種途徑

#### Date: 2021/09/03

#### **Teamcenter Tips**

## 1. 如何通過使用者 ID 查詢正在審批的 EPMJob 物件

#### 問題:

如何通過使用者 ID 查詢正在審批的 EPMJob 物件?

#### 軟體配置:

Product: TEAMCENTER

Application: SEARCH

Version: V12.4

Function: ADV\_SEARCH

#### 方法:

請打開"查詢構建器"應用,然後導入下面的查詢:

<?xml version="1.0" encoding="utf-8"?> <!-- GENERATED BY: PLM XML SDK 7.0.11.069 --> <plmxml bus:PLMXMLBusinessTypes xmlns="http://www.plmxml.org/Schemas/PLMXMLSchema" xmlns:plmxml bus="http://www.plmxml.org/Schemas/PLMXMLBusinessSchema" language="en-us" time="00:37:05" schemaVersion="6" author="Teamcenter V12000.4.0.20200516.00 - dba\_user@IMC--1802792896(-1802792896)" date="2021-07-18" languages="en-us zh-cn"> <plmxml\_bus:SavedQueryDef id="id1" name="GTAC\_FindInProcess\_EPMJob" nameRef="#id2" gueryFlag="0" gueryClass="EPMJob"> <ApplicationRef application="Teamcenter" label="QugB\$YpcJhbCEA" version="QugB\$YpcJhbCEA"></ApplicationRef> <plmxml bus:QueryClause id="id3" stringValue="SELECT gid FROM EPMJob WHERE</pre> "EPMTask<parent process.Signoff:Fnd0EPMSignoff.group member.User:user.user id&guot; = "\${user\_id = }" AND "EPMTask<-parent\_process.task\_result&quot; = "\${task result = Unset}""></plmxml\_bus:QueryClause></plmxml\_bus:SavedQueryDef> <plmxml bus:Text id="id2" primary="enus"></plmxml\_bus:Text></plmxml\_bus:PLMXMLBusinessTypes>

2021-9-3

# 2. 如何設置 CATIAV5TOJTDIRECT 轉換的優先順序

## 問題:

如何設置 CATIAV5TOJTDIRECT 轉換的優先順序?

## 軟體配置:

Product: TEAMCENTER

Application: INTEGRATIONS

Version: V13.0.0.1

Function: CATIA\_V5

### 方法:

設置下麵的首選項:

## ETS.PRIORITY.SIEMENS.CATIAV5TOJTDIRECT = 2

1 = (low priority)

2 = (medium priority)

3 = (high priority)

預設值為2

備註: 該功能從 TCIC 13.0.1 開始可用

## **Tecnomatix Tips**

# 3. <u>登錄失敗,報錯資訊: "login failed. cannot obtain</u> <u>message. Formatmessage failed"</u>

### 問題:

當 Process Simulate 用戶端試圖登陸 eMserver 時,得到錯誤:

"login failed. cannot obtain message. Formatmessage failed" 這個錯誤意味著什麼?如何解決這個問題?

## 解決方案:

正常情況下,此錯誤是由於 eMclient 的安裝錯誤造成的。

當 Process Designer/Process Simulate 用戶端(eMclient)安裝完成後,我們可以找到 如下元件服務:

元件>我的電腦> DCOM 配置> eMserver

元件>我的電腦> DCOM 配置> eMclient

但在本例中,客戶在用戶端安裝期間選擇了 eMserver,或者客戶安裝不同版本的 Tecnomatix Server,從客戶機我們可以找到這樣的元件服務:

元件>我的電腦> COM+應用程式> eMserver

(以上組件不應該存在於 eMclient 機器中)

元件>我的電腦> DCOM 配置> eMserver

元件>我的電腦> DCOM 配置> eMclient

這將導致啟動 Process Designer / Process Simulate 用戶端時出現錯誤。

客戶機上, 手動刪除 COM+ application, eMserver 後,問題解決。

Siemens Digital Industries Software Global Sales, Customer Services & Success PLM Support Greater China **Related Resources:** Customer Support Phone Numbers: China : 800-810-1970[中國國內固定電話撥打]/021-22086635[固定電話或手機均可撥打] Hong Kong : +852-2230-3322 Taiwan : 00801-86-1970 Web Sites : Support Center: <u>https://support.sw.siemens.com/</u> Legacy Global Technical Access Center: <u>http://www.siemens.com/gtac</u> Siemens Digital Industries Software Web Site: <u>http://www.plm.automation.siemens.com</u>

此e-mail newsletter 僅提供給享有產品支援與維護的Siemens PLM 軟體使用者。當您發現問題或 希望棄訂,請發送郵件至 <u>helpdesk\_cn.plm@siemens.com</u>聯繫,如棄訂,請在標題列中注明"棄 訂"